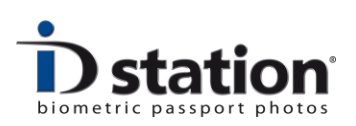

# **How to Change Printer Settings**

Printer settings are important because they define the final quality of the passport photos. In this How to manual you will learn how to change these settings. This will allow you to optimize the quality of your passport service. Changing the printer settings is a fairly easy 3-step process.

#### Step 1 : Open the current printer settings

Every ID station is shipped with the default printer settings. The settings are stored into a file. To open this file follow these steps:

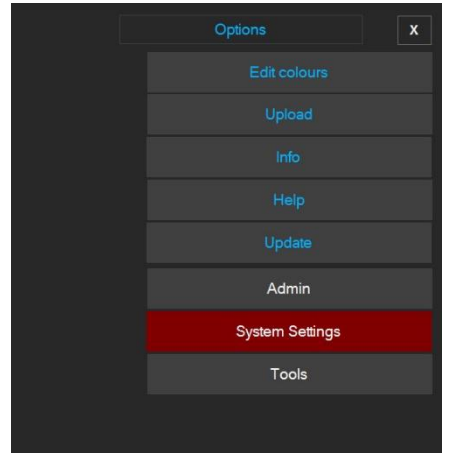

Click on "Options" and select "System Settings". Now click on "Printer Settings".

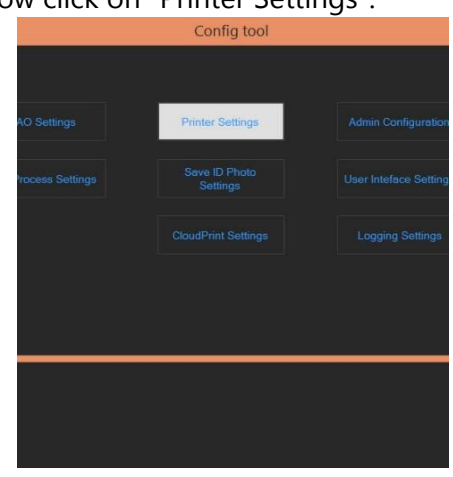

Now the "Print Tool" will start, see the picture below. Click "Start Config Tool"

|                 | Print Tool                                   |        |
|-----------------|----------------------------------------------|--------|
|                 |                                              |        |
|                 | Sinfonia CHC-S6145                           | Change |
|                 | Sinfonia CHC-S6145                           |        |
|                 | Printer is online                            |        |
|                 | [PaperSize A4 Kind=A4 Height=1169 Width=827] |        |
|                 | Portrait                                     |        |
|                 |                                              |        |
|                 | 25 Check again                               |        |
|                 | 247                                          |        |
| Print watermark |                                              |        |
|                 |                                              | Browse |

ID station Manual

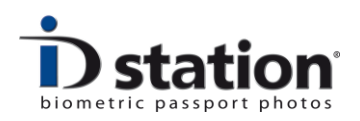

This will start the Printer Config Tool, showing the window below. Make sure the "Sinfonia CHC-S615" is the current printer. Click on "Load BIN file". A BIN file is a file containing all the printer properties.

| → Ir           | nstalled Printers          | Sinfonia CHC-S         | s6145 V    |                    |                    |
|----------------|----------------------------|------------------------|------------|--------------------|--------------------|
|                | Paper Sizes                | custom 🗸               |            | Load BIN File      | Save BIN file      |
| Prin           | iter Resolutions           | Custom                 | ~          | ļ                  |                    |
|                | Paper Source               | Automatically S        | Select 🗸   |                    |                    |
|                | Printable Are              | a Pa                   | ge size    | Printer Properties | Sinfonia CHC-S6145 |
| Width 779.3333 |                            | 827                    |            | r miter r topentes |                    |
| Height         | 1135.667                   | 1169                   |            |                    |                    |
| Orienta        | ation<br>ndScape<br>rtrait | Horizontal<br>Vertical | 300<br>300 |                    |                    |

The default BIN file of your ID station is called **CHC-S6145Settings.bin** and is located in the folder c:\Photomatic7\Config. Open this file

| <b></b>                                                                                                  | Load Printer Settin                      | gs File                              |                                            | ×    |
|----------------------------------------------------------------------------------------------------|------------------------------------------|--------------------------------------|--------------------------------------------|------|
| 🔄 🍥 🔹 🕆 👢 🕨 This F                                                                                       | PC ► Windows (C:) ► Photomatic7 ► Config | × ۲                                  | Search Config                              | ٩    |
| Organise 👻 New folder                                                                                    |                                          |                                      | •                                          | 0    |
| neDrive                                                                                                  | Name                                     | Date modified                        | Type<br>File fr                            |      |
|                                                                                                    | CHC-S6145Settings bin                    | 12/05/2016 13:52                     | BIN FI                                     |      |
| Canon EOS 1200C EOS 1200C EOS 1200C EOS 1000 EOS 1000 EOS 1000 EOS 1000000000000000000000000000000000000 | P110Settings.bin<br>P510Settings.bin     | 12/05/2016 13:52<br>12/05/2016 13:52 | BIN Fi<br>BIN Fi<br>No preview availal     | ble. |
| SD SDHC (G:) V <                                                                                         |                                          |                                      | >                                          |      |
| File name:                                                                                               | CHC-S6145Settings.bin                    |                                      | Devmode Structure File (*.1     Open Cance | 3i 🗸 |

Now click on "Printer Properties".

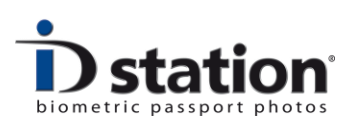

Now you will see the printer properties, just as Windows would have shown them. Click on the tab "Color".

| 🖶 Sinfonia CHC-S6145 Properties 🗙                                                                                                    | Sinfonia CHC-S6145 Properties                                                                       |
|----------------------------------------------------------------------------------------------------|----------------------------------------------------------------------------------------------------|
| Media Layout Color 😨 About                                                                                                    | Media Layout Color (3) About                                                                        |
| Media<br>Print Size:<br>CHC-S6145-4x6 in<br>Print Quality:<br>Standard Print<br>Print Finish:<br>Glossy Print<br>Ribbon Type:<br>4x6 in | Image Color Management<br>ICM Method:<br>ICM Handled by Printer<br>ICM Intent<br>Photo (Perceptual) |
| Orientation   Portrait  Landscape  Rotate 180°  Mirror  Copies  Copies  Copies  OK Cancel                                               | Color Correction OK Cancel                                                                          |

Click the button "Color Correction".

Now you will see the current (default) color settings of the ID station printer:

|                                   | Color Correction                          |                                              |        | Original |                                  |
|-----------------------------------|-------------------------------------------|----------------------------------------------|--------|----------|----------------------------------|
| Settings                          | d Save                                    | Default                                      |        |          |                                  |
| General                           |                                           |                                              |        |          |                                  |
| Brightness:                       | 0 % ' ' ' '                               | <u>}                                    </u> | -      | Preview  |                                  |
| Contrast<br>Saturation:<br>Gamma: | 0 % 1 · · · · · · · · · · · · · · · · · · | <u>}</u>                                     | · · ·  |          |                                  |
| Sharpness Enable sharp            | ness filter (unsharp mask)                |                                              |        |          |                                  |
| Amount Radius: Threshold:         |                                           | <br>                                         |        |          |                                  |
| Color                             |                                           |                                              |        |          | Remember                         |
| Cyan                              | <u>_</u>                                  | Red 🗌                                        | -2     |          | that these                       |
| Magenta                           |                                           | Green                                        | 2      |          |                                  |
| Yellow                            |                                           | Blue                                         | 0      |          | settings have                    |
|                                   |                                           | ОК                                           | Cancel | <u> </u> | been selected<br>after printer a |

pictures. Hence these settings are the best average settings. However, they may not be the best settings for you. If not, you can change these settings.

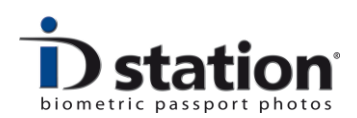

## Step 2 : Change the default settings

| Change the printer's output quality by modifying the following set |              |               |            |        |          |          |      |       | settir | ngs:  |          |    |
|--------------------------------------------------------------------|--------------|---------------|------------|--------|----------|----------|------|-------|--------|-------|----------|----|
| Genera                                                             | al           |               |            |        |          |          |      |       |        |       |          |    |
|                                                                    | Brightness:  | 0 %           | . <u>L</u> | i.     | 3        | ¢)       | _`}_ | 0     | a.     | - 29  | <u></u>  |    |
|                                                                    | Contrast:    | 0 %           | . <u>-</u> | i.     | эř.      | 21       |      | a     | r)     | a.    | <u> </u> |    |
|                                                                    | Saturation:  | -2 %          | . <u>'</u> | e.     | a        | i)       | -1-  | e.    | a.     | 9     | -        |    |
|                                                                    | Gamma:       | 1.18          |            | - 10-1 | <u> </u> | •        |      | - 100 | , i    | esi s |          |    |
| -Sharpr                                                            | iess         |               |            |        |          |          |      |       |        |       |          |    |
|                                                                    | 🥅 Enable sha | rpness filter | (unsha     | arp m  | ask)     |          |      |       |        |       |          |    |
|                                                                    | Amount:      | 120 %         |            |        |          | <u>.</u> | а. а | 1 1   | 1000   |       |          |    |
|                                                                    | Radius:      | 2             | 5-         |        |          | 1        | 9    | 3     | 1      | n a   | <u></u>  |    |
|                                                                    | Threshold:   | 1             | -`-        | a - 1  |          |          | 21   | 3     | 1      | -     |          |    |
| Color                                                              |              |               |            |        |          |          |      |       |        |       |          |    |
|                                                                    | Cyan —       |               |            |        |          |          | T, F | Red   |        |       | 17       | -2 |
|                                                                    | Magenta —    |               | -1-        |        |          |          | - (  | Greei | n      |       |          | 2  |
|                                                                    | Yellow       |               |            |        |          |          | - E  | Blue  |        |       |          | 0  |

Brightness, Contrast, Saturation and Gamma are pretty straightforward. If you do not know what these settings stand for please do not change them.

**Note** if you want to make the printer's output brighter: often it is better to increase the Gamma a bit, instead of increasing the brightness.

Sharpness : if you want the printer to print "sharper" pictures (less blurry) then you should switch On the sharpness filter. Below is a suggested setting for the three parameters. Please do not overdo the sharpness, as it will have a bad

effect on the overall print quality!

Suggested settings for more sharpness:

| <b>▼</b> E | nable sha | rpness filt | ter (u | Insh | arp i | mas | sk)      |    |   |
|------------|-----------|-------------|--------|------|-------|-----|----------|----|---|
| Amo        | unt:      | 104         | %      | -    | i i   | i.  | <u>ب</u> | ં  | × |
| Radi       | us:       | 2           |        | 슈    | a.    | T.  | 0        | 39 |   |
| Thre       | shold:    | 1           |        | 5    | э     | æ   | R.       | a  | ð |

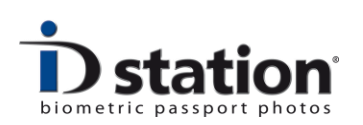

Finally the color settings <u>Cyan</u>, <u>Magenta and Yellow</u> may be modified to change printer's output colors. Please note that a slight increase or decrease of these values have a huge impact on the prints. So please be careful. Also do not change more than one setting at a time. Otherwise it will be too hard to see the effect of the change to one of the settings.

### How to test the new settings?

Well, first of all you need to make sure that the new settings are in the BIN file! Otherwise your changes will have no effect.

## **Step 3 : Save the new settings**

| , and a second second sec |                          | -1          |            |
|----------------------------------------------------------------------------------------------------|--------------------------|-------------|------------|
| Lo                                                                                                    | ad Save                  | Default     |            |
| ieneral                                                                                                    |                          |             |            |
| Brightness:                                                                                                    | 0 %                      | <u> </u>    |            |
| Contrast.                                                                                                    | 0 % ' '                  | <u></u>     | -          |
| Saturation:                                                                                                    | -2 % ' '                 | <u> </u>    |            |
| Gamma:                                                                                                    | 1.18                     | <u> </u>    |            |
| harpness                                                                                                    |                          |             |            |
| 🔽 Enable sha                                                                                                    | rpness filter (unsharp r | nask)       |            |
| Amount                                                                                                    | 104 %                    | <u> </u>    |            |
| Radius:                                                                                                    | 2 5                      |             |            |
| Threshold:                                                                                                    | 1 5                      |             | <u>. )</u> |
| olor                                                                                                    |                          |             | /          |
|                                                                                                    | -1                       | Bed 0       |            |
| Cyan                                                                                                    |                          |             |            |
| Cyan<br>Magenta                                                                                                    |                          | Green       | 1          |
| Cyan —<br>Magenta —<br>Yellow —                                                                                                    | ر<br>سر<br>سر            | Green Green | - <u>1</u> |

So after you have changed one of the printer settings, click on OK. The color correction window will close. (Do not click on Save here!)

Click on OK once more to close the Printer Properties window.

This will bring you back to the Printer Config Tool. Now you can save the new settings into the BIN file. Hence click on "Save BIN file"

|                                   |                           |                              | 00903   | 9            |                    |                    |  |
|-----------------------------------|---------------------------|------------------------------|---------|--------------|--------------------|--------------------|--|
| Installed Printers<br>Paper Sizes |                           | Sinfonia CHC-S6145<br>custom |         | ~            |                    |                    |  |
|                                   |                           |                              |         | $\checkmark$ | Load BIN File      | Save BIN file      |  |
| Prir                              | iter Resolutions          | Custom                       |         | ~            | ļ <u>.</u>         |                    |  |
|                                   | Paper Source              | Automatically S              | Select  | ~            |                    |                    |  |
| Width                             | Printable Are<br>779.3333 | ea Pa<br>827                 | ge size |              | Printer Properties | Sinfonia CHC-S6145 |  |
| Height                            | 1135.667                  | 1169                         |         |              |                    |                    |  |
| Orienta                           | ation                     |                              |         |              |                    |                    |  |
|                                   | ndScape                   | Horizontal                   | 300     |              |                    |                    |  |
| La                                |                           |                              | 200     |              |                    |                    |  |

Please make sure you select the same file as the one you've opened:

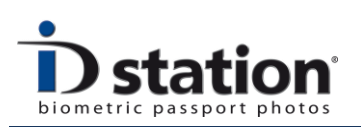

| 8                                           |          | Save Devmode                             | File             |                     |       | ×    |
|---------------------------------------------|----------|------------------------------------------|------------------|---------------------|-------|------|
| ⓒ ⋺ - ↑ 👢                                   | ► This   | PC ▶ Windows (C:) ▶ Photomatic7 ▶ Config | <u>ې م</u>       | Search Config       |       | ٩    |
| Organise • New                              | / folder |                                          |                  |                     | •     | 0    |
| 🍇 This PC<br>🔞 Canon EOS 1200E<br>👠 Desktop | ^        | Name                                     | Date modified    | Type<br>File folder | Size  |      |
|                                             | 00E      | CHC-S6145Settings.bin                    | 12/05/2016 13:52 | BIN File            |       | 1 KB |
| Documents Downloads Music Pictures Videos   |          | P510Settings.bin                         | 12/05/2016 13:52 | BIN File            |       | 1 KB |
| Windows (C:)<br>RECOVERY (D:)               |          |                                          |                  |                     |       |      |
| SDHC (G:)                                   | ~        | <                                        |                  |                     |       | 2    |
| File name:<br>Save as type:                 | CHC-S    | 6145Settings.bin<br>Ide File (*.Bin)     |                  |                     | /     | ~    |
| lide Folders                                |          |                                          |                  | Save                | Cance | 1    |

Click on save. Windows will show you a warning that this file already exists.....Of course. Click on Yes to confirm.

Now close the Print Tool window and the Config Tool window so that you're back in the ID station software. Click on Print to print the current passport photo with the new printer settings. (You do not have to restart the software nor the printer. That makes fine-tuning the printer settings a lot faster).

You will see the result of your modifications to the printer settings. Please note that you will need to test your new settings with a number of different photos to be sure that the new settings are in fact an improvement.

If you need to fine-tune a bit more, just repeat the steps 1,2 and 3. It's not that hard to do, it just takes some time. Good luck.